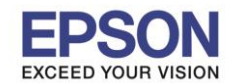

: การใช้งานกริ่ง (Buzzer) จากเครื่องพิมพ์ TM-T88V ร์ร่น : TM-T88IV

หัวข้อ รองรับปริ้นเตอร์รุ่น

รองรับระบบปฏิบัติการ :-

## การใช้งานกริ่ง (Buzzer) จากเครื่องพิมพ์ TM-T88V

## <u>วิธีการ</u>

- 1. เลือกที่ Printing Preferences แล้วเลือกแท็ป Document Settings --> จากนั้นเลือกที่ Option buzzer
- 2. เลือกเมนู Sound built-in buzzer โดยสามารถเลือกให้กริ่งดังก่อน<sup>ิ</sup>พิมพ์ หรือ พิมพ์จบก่อนแล้วกริ่งดัง

| Printer Settings                                                                                                    | Barcode 2D Code Font Ut                                                                                                    | ility Version                              |
|----------------------------------------------------------------------------------------------------|----------------------------------------------------------------------------------------------------|--------------------------------------------|
| Main Layout                                                                                                    | t Watermark Document Settings                                                                                                    | Halftone Setting:                          |
| Start of F<br>End of P.<br>Start of D<br>Start of D<br>Start of D<br>Start of P<br>End of P.<br>Start of D<br>Start of D<br>Start of D<br>Start of D<br>Start of D | Page: <do not="" send=""><br/>age: <do not="" send=""><br/>pocument: <do (do="" command<br="" logo="" not="" print="" send="">ocument: <do (do="" command<br="" logo="" not="" print="" send="">Page: <do (do="" command)="" logo="" not="" print="" send=""><br/>age: <do (do="" command)="" logo="" not="" print="" send=""><br/>age: <do (do="" command)="" logo="" not="" print="" send=""><br/>age: <do (do="" command)="" logo="" not="" print="" send=""><br/>age: <do (do="" command)="" logo="" not="" print="" send=""><br/>age: <do (do="" buzzer="" co<br="" not="" send="" sound="" the="">Page: <do (do="" buzzer="" comm<="" not="" send="" sound="" td="" the=""><td>f)&gt;<br/>)&gt;<br/>ommand)&gt;<br/>ommand)&gt;<br/>and)&gt;</td></do></do></do></do></do></do></do></do></do></do></do> | f)><br>)><br>ommand)><br>ommand)><br>and)> |
| End of P                                                                                                    | age: <do (do="" buzzer="" comma<="" not="" send="" sound="" td="" the=""><td>ind)&gt;</td></do>                                                                                                    | ind)>                                      |
| <                                                                                                    |                                                                                                    | 5                                          |
| Select buzzer                                                                                                    | Do not sound the buzzer (Do not send comman                                                                                                    | d) 💌                                       |
|                                                                                                    | Sound built-in buzzer<br>Sound built-in buzzer<br>Sound external buzzer                                                                                                    | d)                                         |
|                                                                                                    | Sound built-in buzzer<br>Sound external buzzer                                                                                                    | d)                                         |

หมายเหตุ: ไม่จำเป็นต้องปรับค่า Buzzer ที่เครื่องพิมพ์ หากต้องการใช้ built-in buzzer

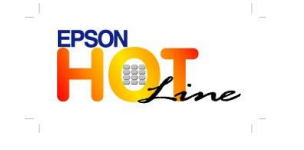

- สอบถามข้อมูลการใช้งานผลิตภัณฑ์และบริการ โทร.0-2685-9899
- เวลาทำการ : วันจันทร์ ศุกร์ เวลา 8.30 17.30 น.ยกเว้นวันหยุดนักขัตฤกษ์
- <u>www.epson.co.th</u>

EPSON THAILAND / June 2013